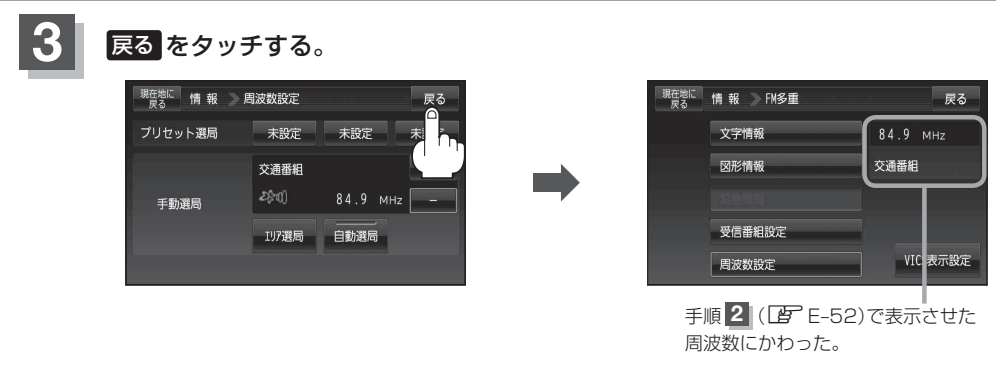

現在地の地図画面に戻るときは、現在地に戻るをタッチする。

## エリア選局

現在地周辺のFM放送局が表示され、選択した放送局を受信します。

電波の特性上、建物や山などが障害物となって受信状態が悪くなり、受信できない場合があります。 お知らせ 

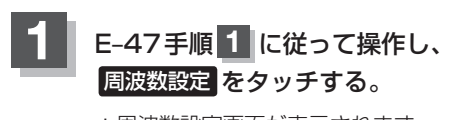

: 周波数設定画面が表示されます。

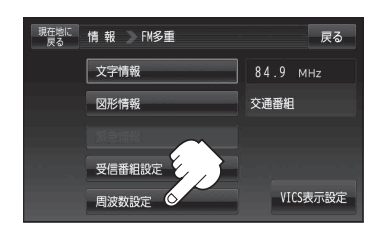

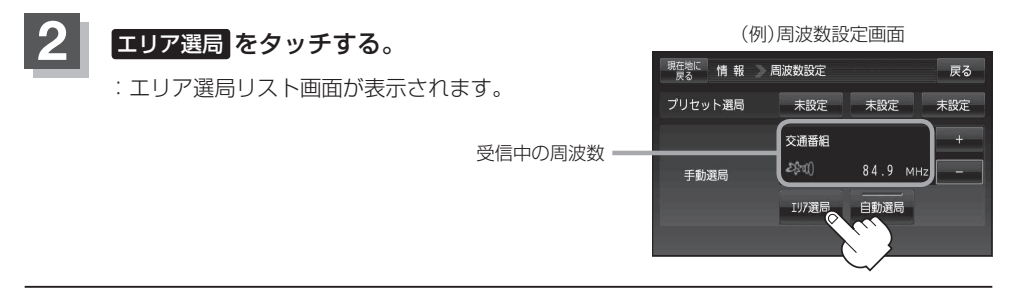